## ホームページの表示崩れについて

2016 年 2 月 1 日のホームページー部リニューアルに伴い、一部の情報が表示されない場合がございますので、 ご案内いたします。

Internet Explorer 等のブラウザではホームページの表示を早くする為に、過去に表示したホームページを一時的 にパソコン内に保存する機能があります。この機能により、ホームページに新しい情報が掲載されていても、以前見 たパソコン内に保存されている古い情報(キャッシュ)が表示されることがあります。

最新の情報を表示するには、ブラウザの更新(再読込)を実施していただく必要があります。以下に主なブラウザで の更新(再読込)方法をご紹介いたしますので、古い情報(キャッシュ)が表示されている場合はお試しください。 ※以下方法でもキャッシュの設定によって、画像が更新されない等、完全に更新されないことがあります。

■InternetExplorer/Firefox をご使用の場合

更新は、F5キーもしくは Ctrl+R キーもしくは URL 横の C マークを押してください。

上記でも更新されない場合は以下の方法をお試しください。(お使いのバージョンにより異なる場合があります。)

## ●Eの場合

1.メニューバーの「ツール」を選択

2.リスト内の「インターネットオプション」を選択

- 3.「全般」タブ内の「削除」ボタンを選択
- 4.「インターネットー時ファイルおよび Web サイトのファイル」をチェックし、削除を選択
- 5.3 の画面に戻るので「OK」を選択
- ●Firefox の場合
  - 1.Firefox ウィンドウ上部の「Firefox ボタン」をクリックし、「オプション」を選択
  - 2.「詳細」パネルを選択
  - 3.「ネットワーク タブ」をクリック
  - 4.「キャッシュされた Web ページ」セクションで、「今すぐ消去」をクリック

■Safari をご使用の場合

更新は、Command+R キーもしくは URL 横の  $\mathbf{C}$  マークを押してください。

上記でも更新されない場合は以下の方法をお試しください。(お使いのバージョンにより異なる場合があります。)

●Safari の場合

1.「メニューバー」>「環境設定」>「詳細」タブの「メニューバーに"開発"メニューを表示」にチェック 2.「メニューバー」>「開発」>「キャッシュを空にする」をクリック

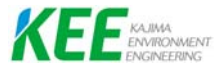